# LINEで本幹動画へのリンクを部員さんへ送る方法

本部幹部会の動画配信URLをLINEで部員さんへ送る方法の紹介。 送られた方は、URLをタップするだけで本幹動画が見れるので とても便利。

2021/3/10作成

事前準備

本幹動画へのリンクを送付しようとしている部員さんにあらかじめ 「これから本幹へのリンクを送ります。お時間あるときにぜひご覧ください」 的なメッセージをLINEで送っておくことをおすすめします。

(リンクは一瞬で送れますが、そのあと文章を考えて打つと時間差が発生してしまうので)

ステップ1

# ウェブブラウザ(Safariなど)で、創価学会公式ページを開きます。 創価学会公式ホームページの開き方は、主に下記3パターン

1. Googleで「創価学会」で検索する (だいたいトップに出てくる

| ıll au 奈        | 11:43    | @ <b>1</b> Ø 86% 🗩) <sup>,</sup> |  |  |
|-----------------|----------|----------------------------------|--|--|
| ъあ              | Q        | S                                |  |  |
| ≡               | Google   | д                                |  |  |
| Q 創価学会          |          | ×                                |  |  |
| <u>すべて</u> ニュース | 地図 画像 動画 | ショッピング                           |  |  |

### 🔘 www.sokanet.jp

### SOKAnet: 創価学会公式サイト

創価学会公式サイトのSOKAnetです。日蓮大聖人の仏法に基 づく「平和・文化・教育」活動を世界に展開している創価学 会の紹介をしています。動画コーナーや... 21/03/09 にこのページにアクセスしました。

| 創価学会について | 動画 — Movie — | 会員サポート(活 |
|----------|--------------|----------|
|----------|--------------|----------|

## 2. アドレス「<u>https://www.sokanet.jp</u>」 を直接打ち込む

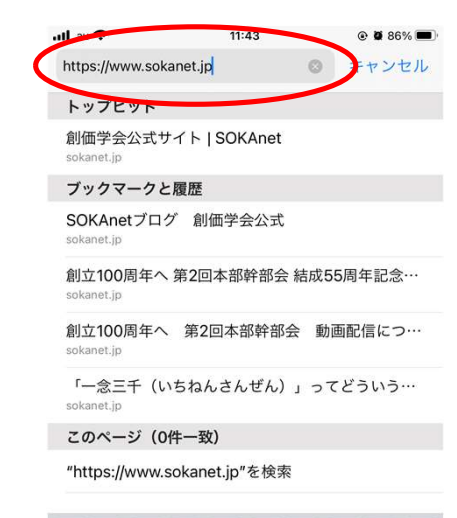

u i

o p

 $\langle \times \rangle$ 

qwerty

Ζ

123 🌐 🔱

asdfghjk

xcvbnm

space

3. 下記QRコードをスマホで読み込む(QR 読み込み用アプリやカメラアプリなどで)

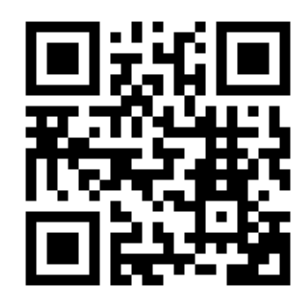

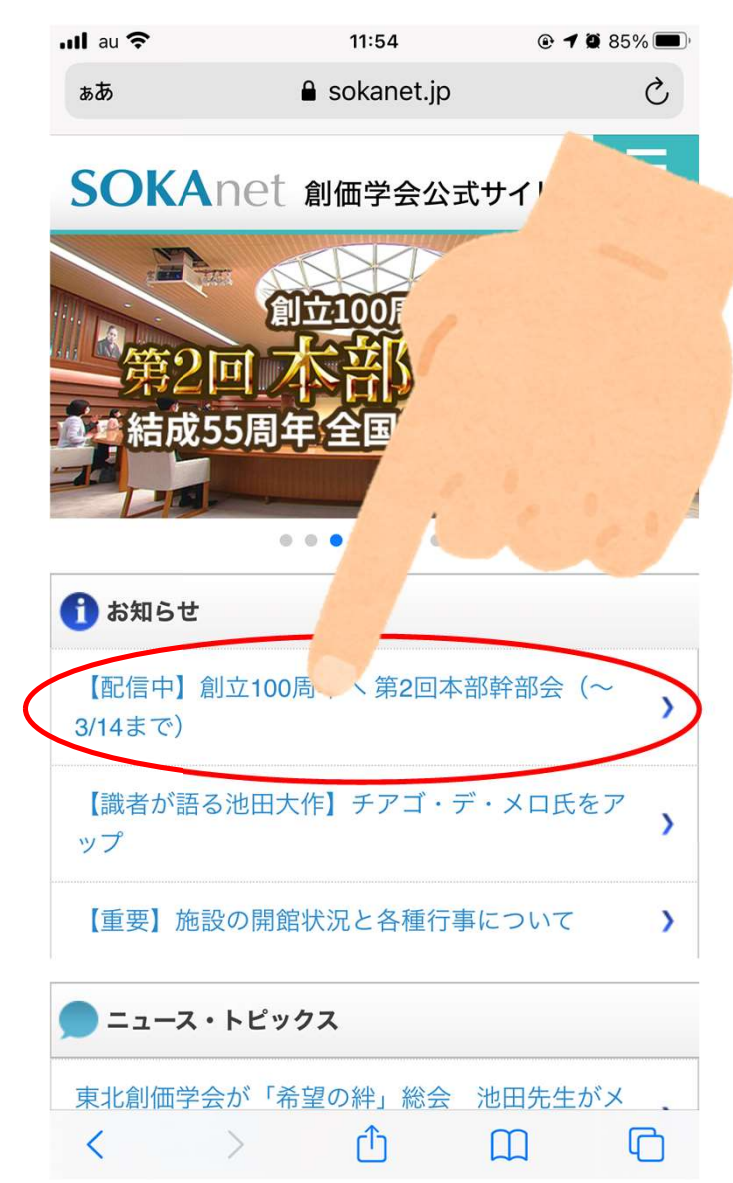

ステップ2

- 1. 「【配信中】~第〇回本部 幹部会~」と書いてある ところをタップ
- 2. すると、YouTubeが起動し て本幹動画が始まります

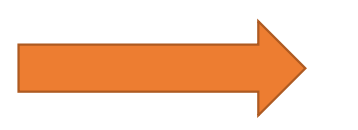

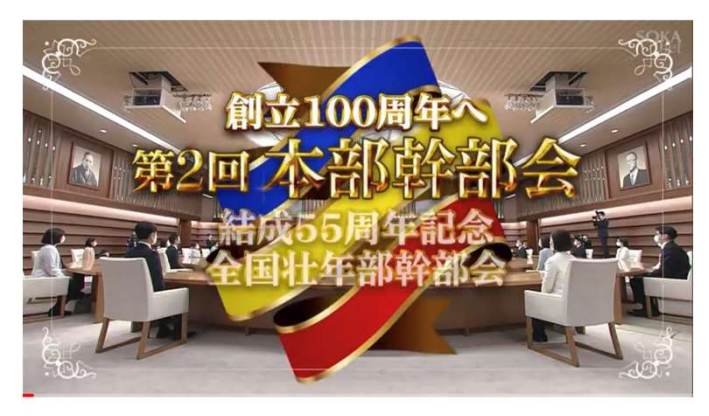

創立100周年へ第2回本部幹部会 | 創価学会公式 38万回視聴・6日前 GD

| 「」      | <u>う</u><br>平価 | <ul><li></li></ul>             |               | ↓<br>オフライン | 日保存 |                    |
|---------|----------------|--------------------------------|---------------|------------|-----|--------------------|
| SOKAnet | SOKAr<br>チャンオ  | ietチャンネ<br><sup>×ル登録者数 2</sup> | ル 創価<br>2.6万人 | 学会公式登      | 録済み | ŷ                  |
| コメン     | 、ト             |                                |               |            |     | $\hat{\mathbf{v}}$ |
|         | 公開コメ           | ントを入力…                         |               |            |     |                    |

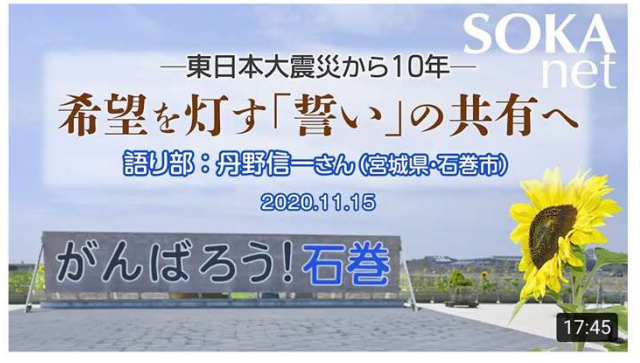

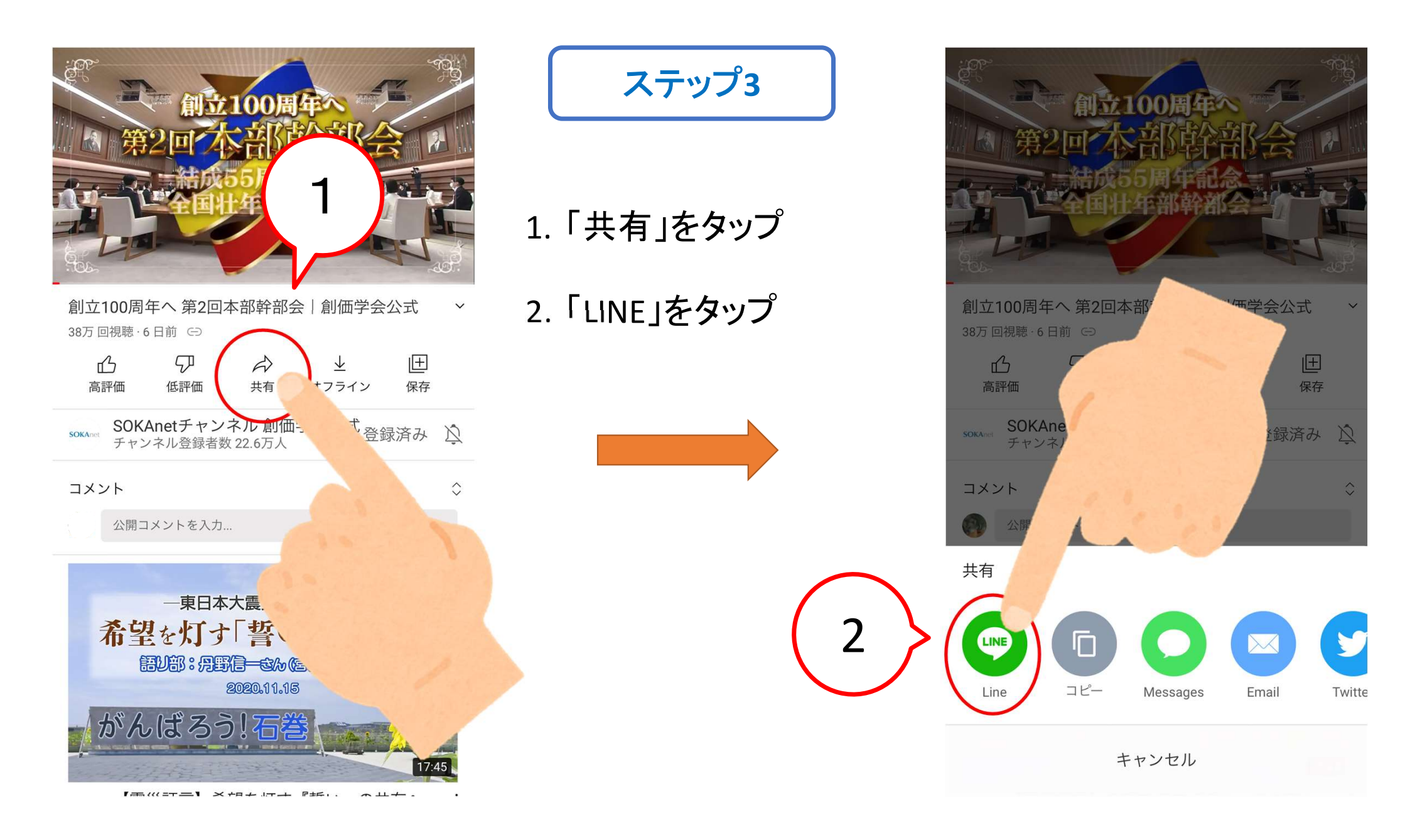

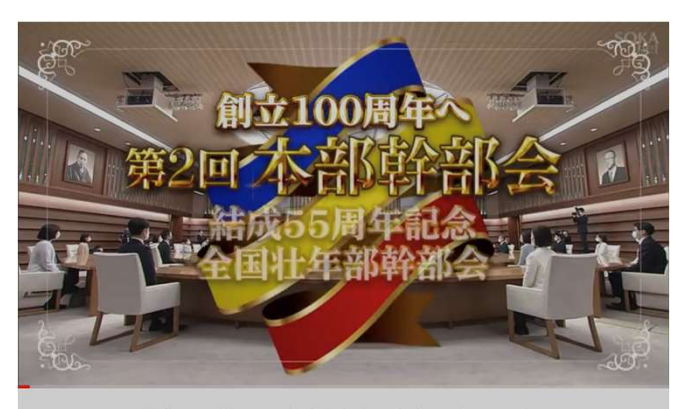

創立100周年へ第2回本部幹部会 | 創価学会公式 38万回視聴·6日前 〇

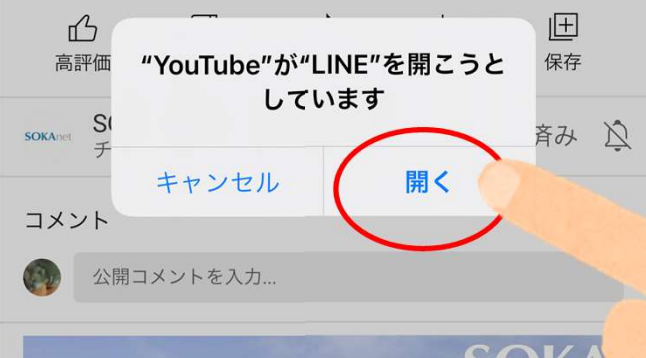

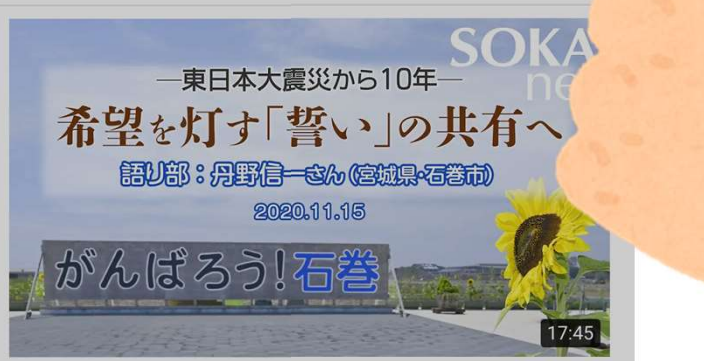

ステップ4

# 「"YouTube"が"LINE"を開こうとしています」というメッ セージがでるので、「開く」をタップ

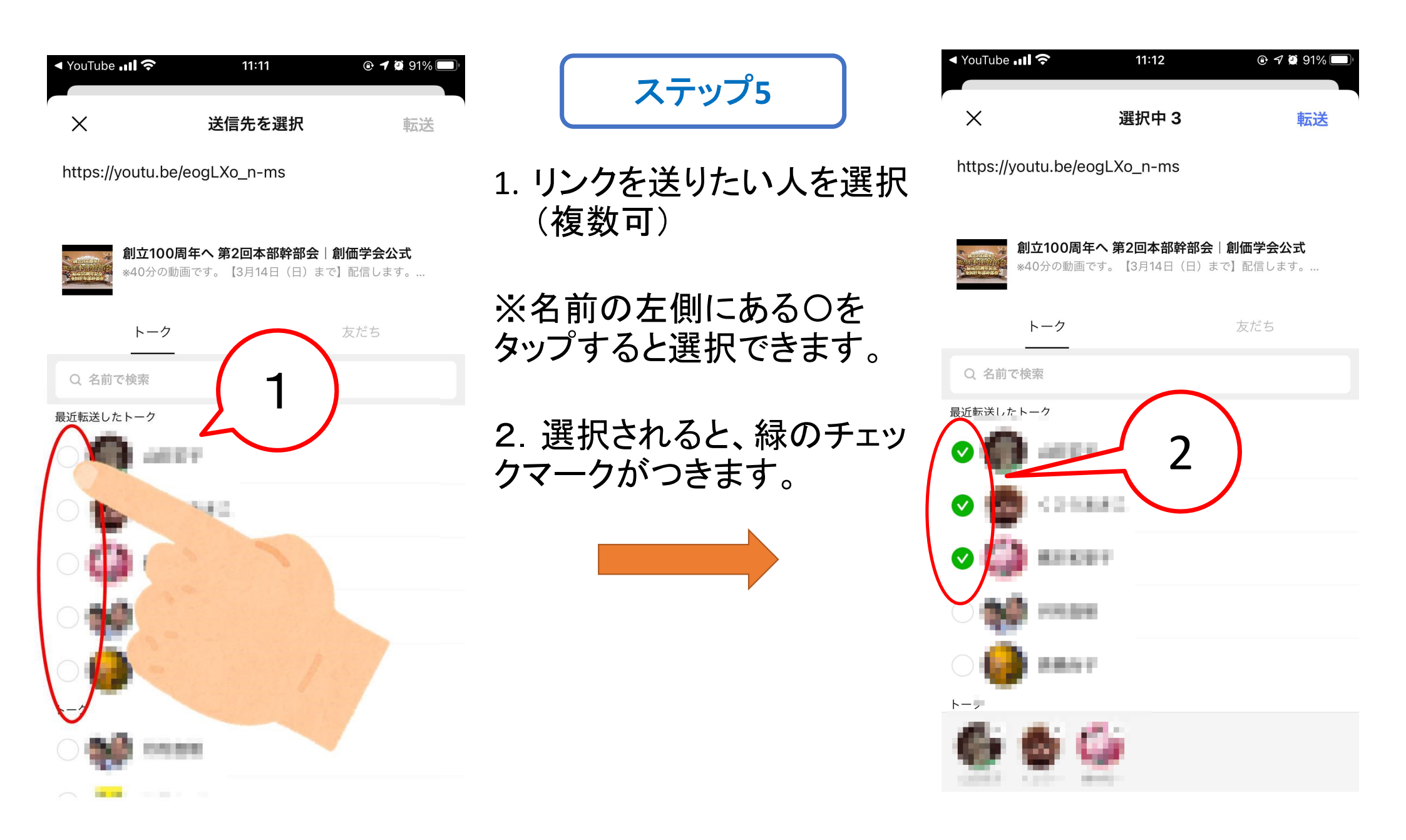

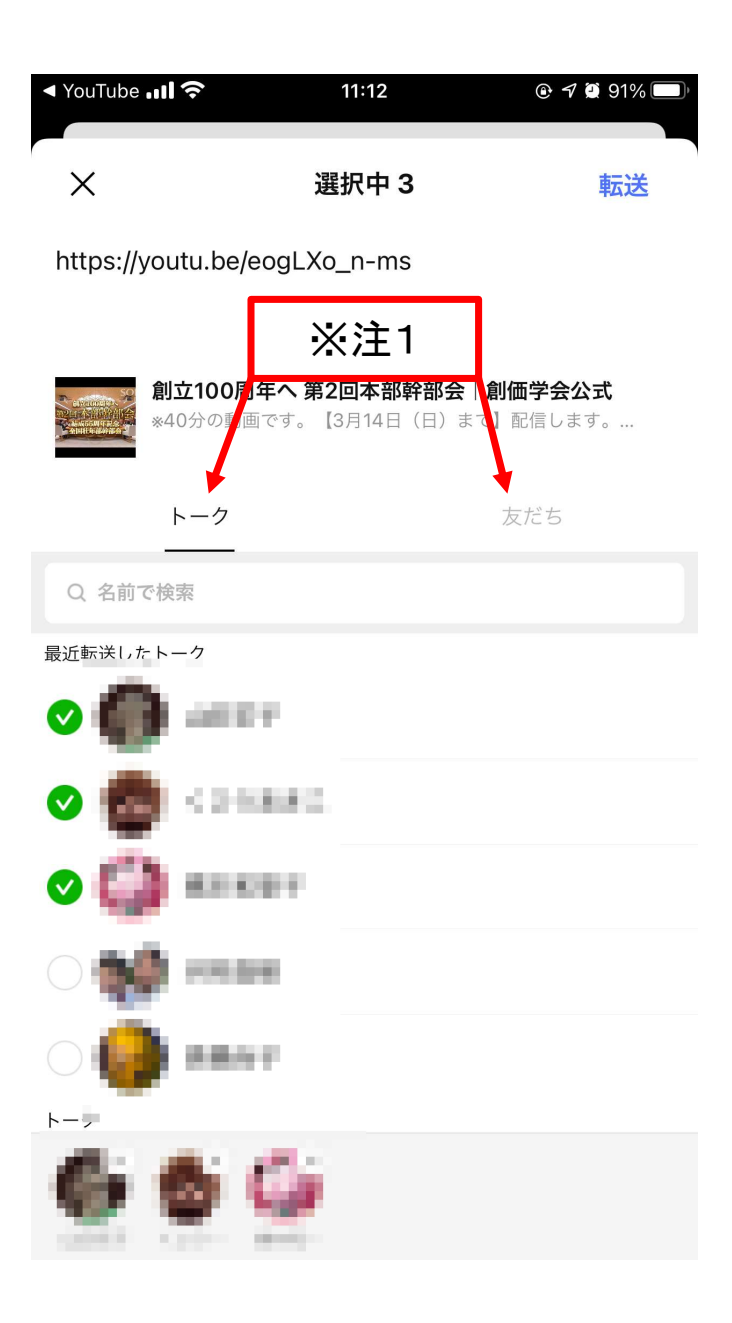

# ※注1

「トーク」は、トーク履歴のある友だちのリスト、 「友だち」は、すべての友だちのリストが表示されます。

最初は「トーク」のほうが表示されます。 このリストに送付したい方の名前がなかったら、「友だち」に 切り替えて探してみてください。

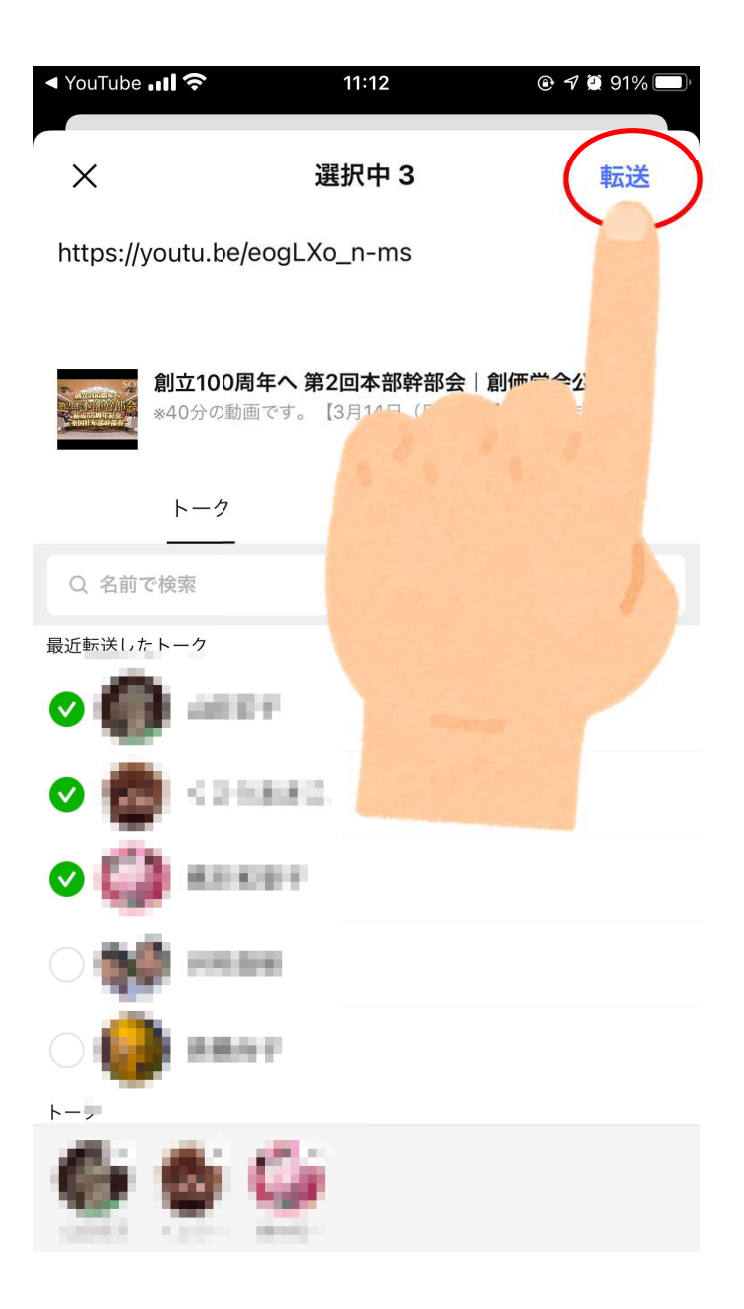

# ステップ6

1.「転送」をタップします。

2.「〇件のトークルームに転送しました」というメッセージがでて、転送の完了です。

おわり

このファイルのダウンロードについて

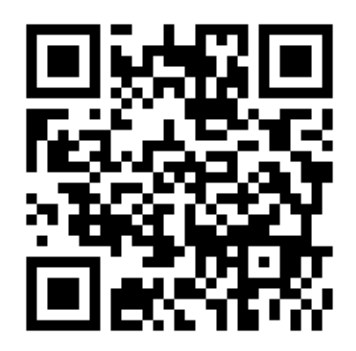

←のQRコードから、このファイルと同じ内容が掲載されたWebページを表示する ことができます。

Webページ内で、このマニュアルのPDFをダウンロードすることができます。

https://www.soka-blog.net/honkantensou/